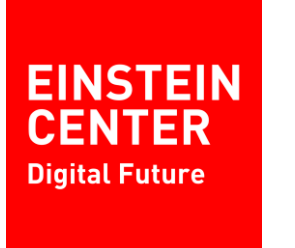

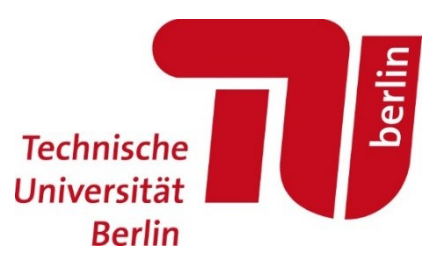

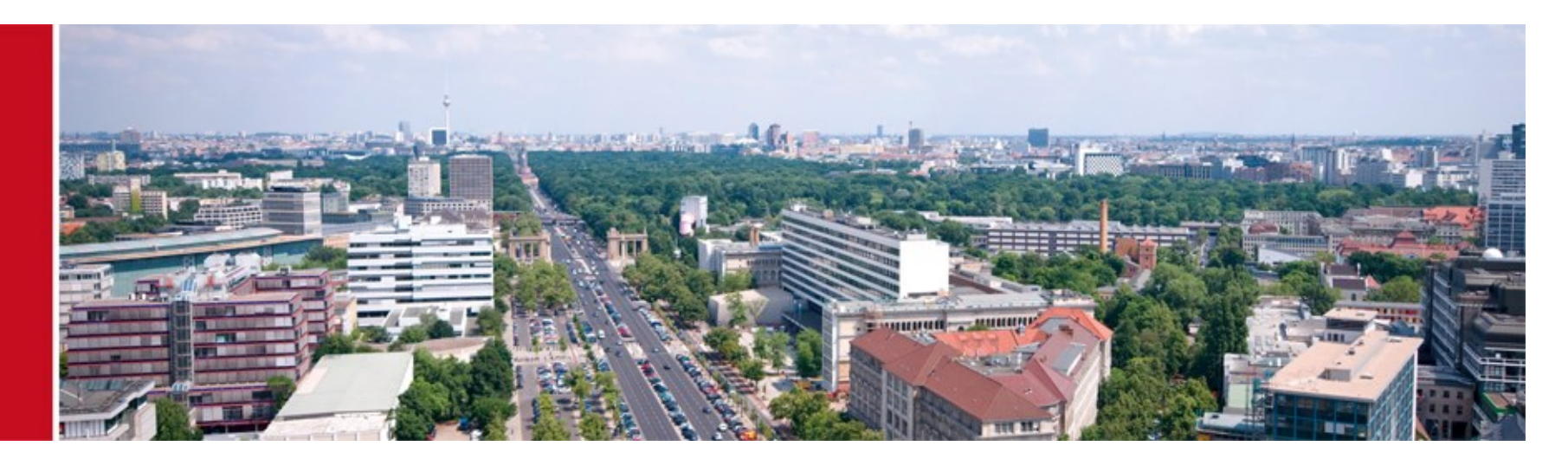

# **Tutorial 3: Custom Veins Example**

#### **Custom Veins Example**

Prof. Sangyoung Park Module "Vehicle-2-X: Communication and Control"

### For those of you not familiar with C++

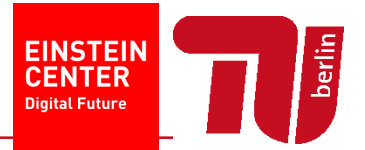

- C++ is an objective-oriented programming language
  - Deals with classes
  - Classes have member functions and member variables
  - Public: any member can access the functions and variables
  - Private: only the object itself can access the functions and variables
- Inheritance
  - Classes can inherit other classes
- The best way to deal with it is to do it yourself
- If you are not familiar with C++, I can provide a very simple example code
  - Test.cc is about basics of classes
  - Car.cc is about basics of class inheritance

### For those of you not familiar with C++

EINSTEIN CENTER Digital Future

- Quickest way to test your code is to
- On Msss terminal, type
  - >> g++ test.cc
  - >> ./a.exe
- You will be able to find out how the code runs
- Besides this, the programming is basically Googling
  - For example, if you are wondering what "printf" is,
  - Please google it for the function description
  - C++ standard library (STL) documentation is available on the web

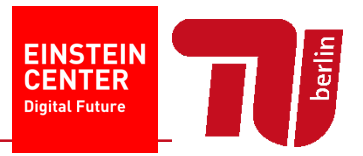

- We've ran a tutorial example before, but we don't know what it actually does
- Let's make a working example from scratch
- Step 1: Let's make a simpler road network and traffic <u>https://sumo.dlr.de/wiki/Tutorials/Driving\_in\_Circles</u>
- Step 2: Check whether the code works with omnetpp.ini from the veins tutorial
- Step 3: Let's make an application (or service which does nothing)
- Step 4: Let's play around with it a little bit (demo will be shown)

# Step 1: Driving in Circles

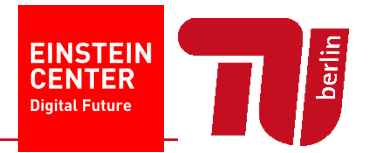

- Faithfully follow the instructions from <u>https://sumo.dlr.de/wiki/Tutorials/Driving\_in\_Circles</u>
- Common mistakes
  - First try must end in error you must add the route information to circles.rou.xml

```
<flow id="carflow" type="car" beg="0" end="0" number="5" from="edge1" to="edge2"/>
```

- Don't forget to change the "id"s of the "edges" (not vertices) to edge1 and edge2
- When adding circles.add.xml, you must add the following line to to circles.sumocfg. Otherwise, SUMO simulation will not recognize the additional file
   <additional-files value="circles.add.xml"/>

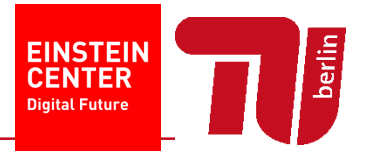

- Common mistakes
  - You might encounter an error where the vehicles cannot find the path. This could be due to the fact that only one-way streets are used (see figure below no path due to wrong alignment)
  - You could solve this by aligning the one-way streets, or adding two-way for all streets

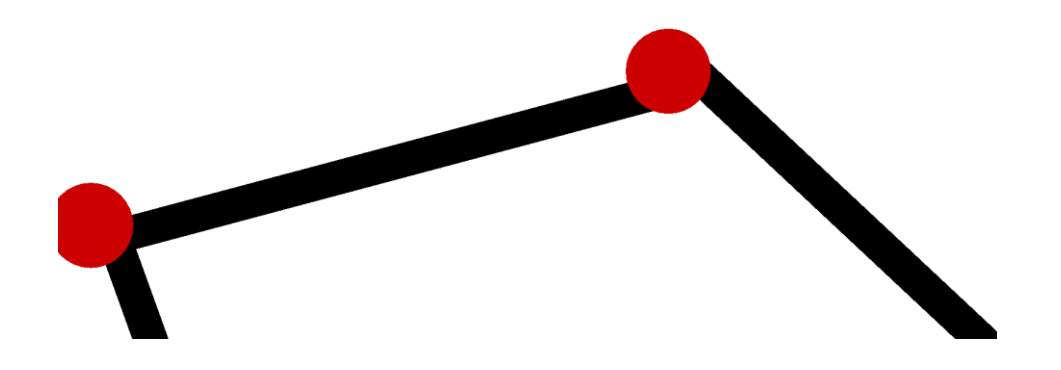

### Step 1: Driving in Circles

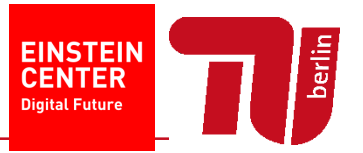

• If you follow the steps correctly, you will see cars circulating forever

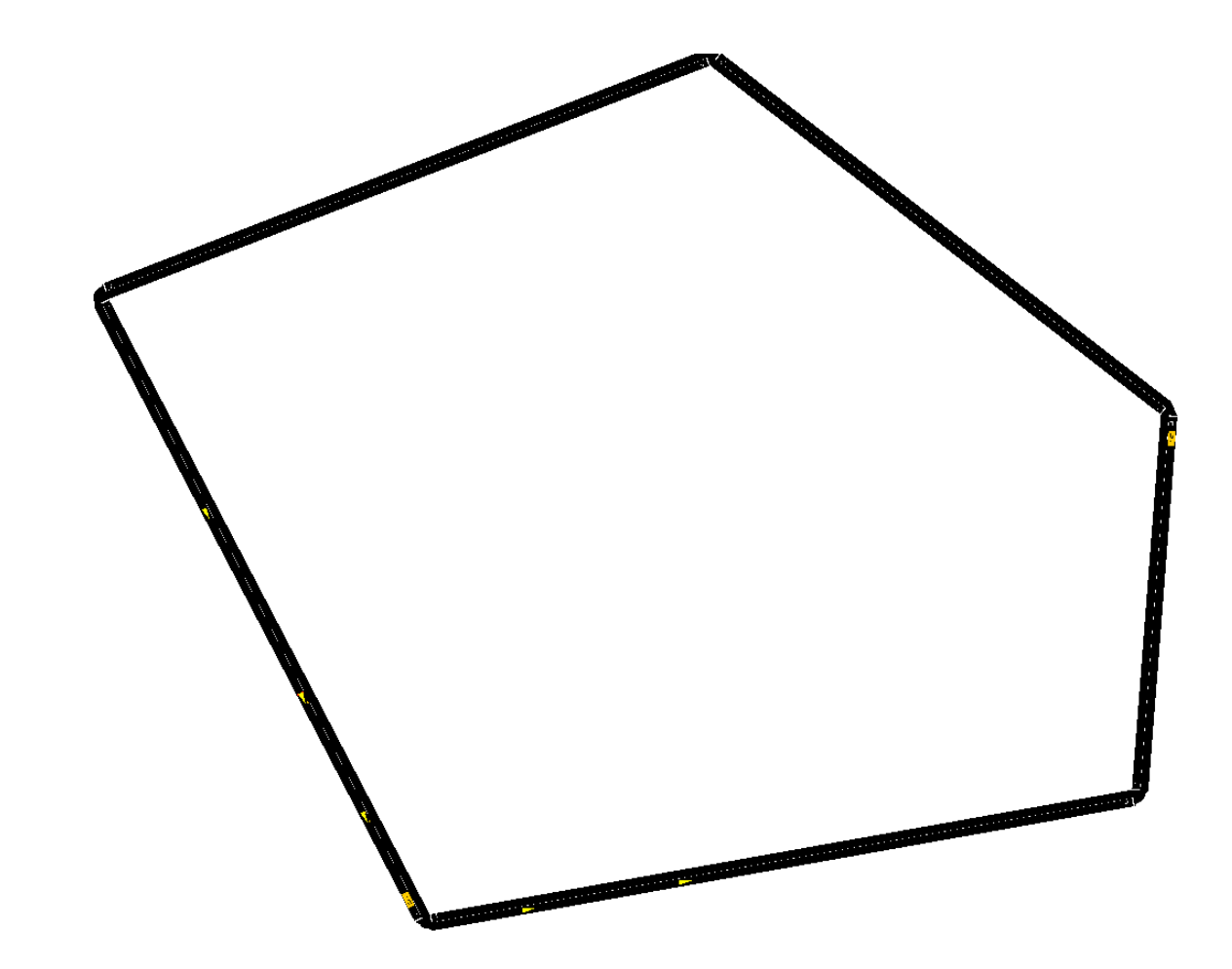

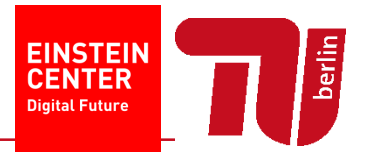

- Make a new Omnet++ project from Omnet++
  - File -> New -> Omnet++ Project
  - Use whatever project name (but should not overlap with other existing project names) and location you prefer
  - Choose an empty project
  - Finish
- Copy SUMO simulation files into your project folder
  - circles.\*.xml
  - Yet you need another file "circles.launchd.xml"

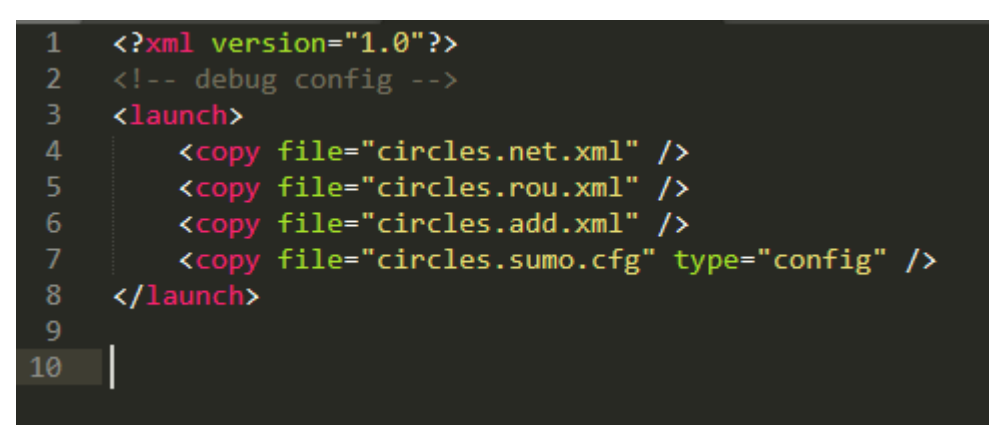

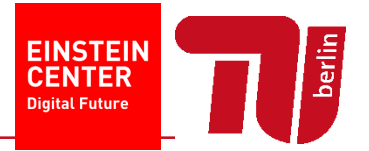

- Copy files from Veins example folder to your project folder
  - Antenna.xml
  - Config.xml
- Let's make a network description file
  - File -> New -> Network Description File (NED)
  - Make an empty file with your choice of name
- Copy contents of RSUExampleScenario.ned to our ned file
  - It's in [veins\_folder]/examples/veins/RSUExampleScenario.ned
  - But let's change the network name, because it will overlap with the original network name (I changed it to myTestNetwork)

```
import org.car2x.veins.nodes.RSU;
import org.car2x.veins.nodes.Scenario;

e network myTestNetwork extends Scenario
{
    submodules:
        rsu[1]: RSU {
            @display("p=50,50;i=veins/sign/yellowdiamond;is=vs");
            }
}
```

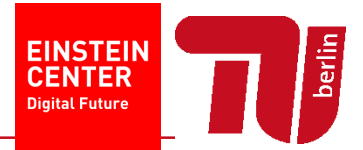

- Reference to Veins libraries
  - There will be lots of errors because the Omnet++ simulator is a network simulator. By default, it is not aware of RSUs, Cars, etc., which is implemented in Veins
  - We need to reference the libraries that Veins developers have made
  - Right-click your project in the project explorer (in my case newTest below)
  - Properties -> Project References -> Click Veins -> "Apply and Close"

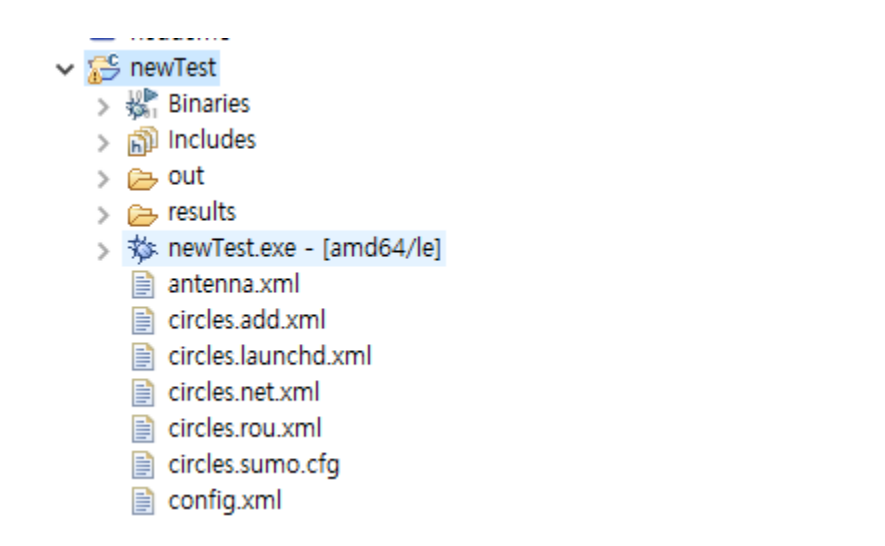

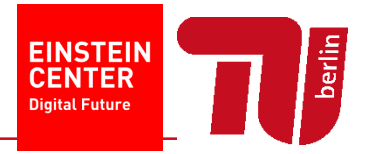

- Copying and modifying the omnetpp.ini file
  - There are a lot of things (simulation parameters), which can be configured from the file
  - As we are already using lots of codes from Veins such as RSU, cars, etc., it's more convenient to start with the existing omnetpp.ini file, which is in veins/examples/veins/omnetpp.ini
  - But of course, we have to modify it
    - We should change the name of the network we are simulating (myTestNetwork)
    - We should comment out the obstacle model because there's no obstacle such as buildings in our simulation

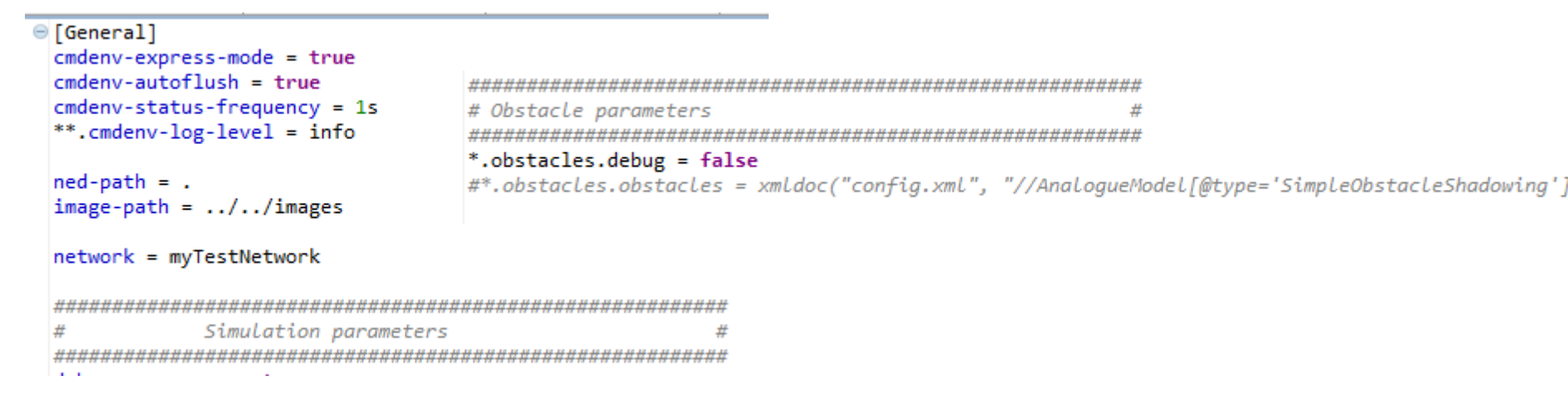

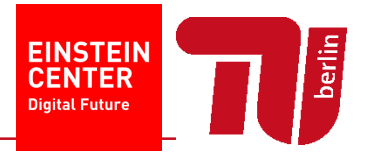

- Copying and modifying the omnetpp.ini file
  - And we have to let the ini file know that we are running circles traffic simulation

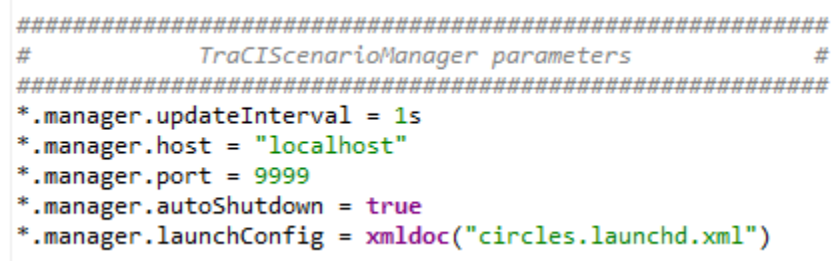

- Finally, we have to define the behavior of RSUs, and cars
  - Let's use MyVeinsApp
  - The source code is in veins/src/modules/application/traci

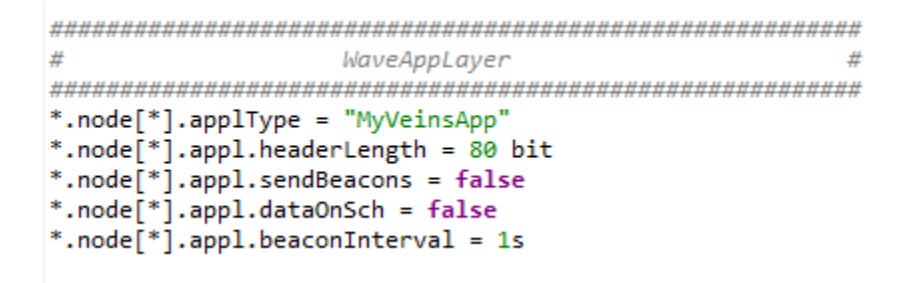

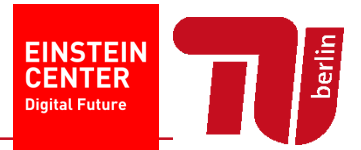

- Please recall OSI model layers
  - PHY/MAC layers are also defined in the ini file
  - The ini file lets you configure various parameters
  - But now, we are interested in "application" layer
  - We've designated WAVE application as MyVeinsApp
- If you open MyVeinsApp.cc, there is nothing in the functions
  - This means that the application will do nothing upon receiving a WAVE packet
- Current ini file, by default, generates an accident
  - For now, let's remove it from the ini file
  - \*.node[\*0].veinsmobility.accidentCount = 0
- Let's the run simulation!
  - Right click the ini file and run as omnetpp simulation
- You'll see cars running in circles as you have seen from the SUMO simulation

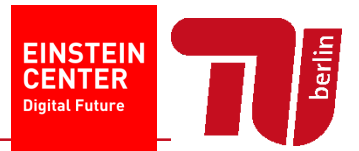

- Enable beacon messages from the RSU
  - SendBeacons every 10 seconds
- Define cars' behavior upon receiving the beacon message
  - <u>https://sumo.dlr.de/wiki/TraCl/Change\_Vehicle\_State#speed\_mode\_.280xb3.</u>
    <u>29</u>
- Now the cars repeatedly stop-and-go upon receiving beacon msg

```
e void MyVeinsApp::onBSM(BasicSafetyMessage* bsm) {
    //Your application has received a beacon message from another car or RSU
    //code for handling the message goes here
    if (hasStopped == false)
    {
        traciVehicle->setSpeedMode(0x1f);
        traciVehicle->setSpeed(0);
        hasStopped = true;
    }
    else
    {
        traciVehicle->setSpeedMode(0x1f);
        traciVehicle->setSpeedMode(0x1f);
        traciVehicle->setSpeedMode(0x1f);
        traciVehicle->setSpeedMode(0x1f);
        traciVehicle->setSpeedMode(0x1f);
        traciVehicle->setSpeedMode(0x1f);
        traciVehicle->setSpeedMode(0x1f);
        traciVehicle->setSpeedMode(0x1f);
        traciVehicle->setSpeed(20);
        hasStopped = false;
    }
}
```

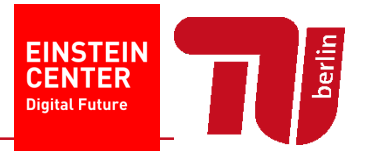

- But the simulation speed is too slow!
- Run with express speed
- You can see the results afterwards
- In the results folder in your project, there are multiple files generated
- Double click \*.vec file and an output file (with extension .anf) will be generated
- Go to "vectors" tab, and select the data you want to display, right click and plot
- You will have graphs like the one on the next page (not exactly the same)

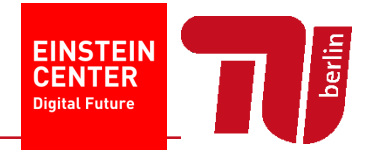

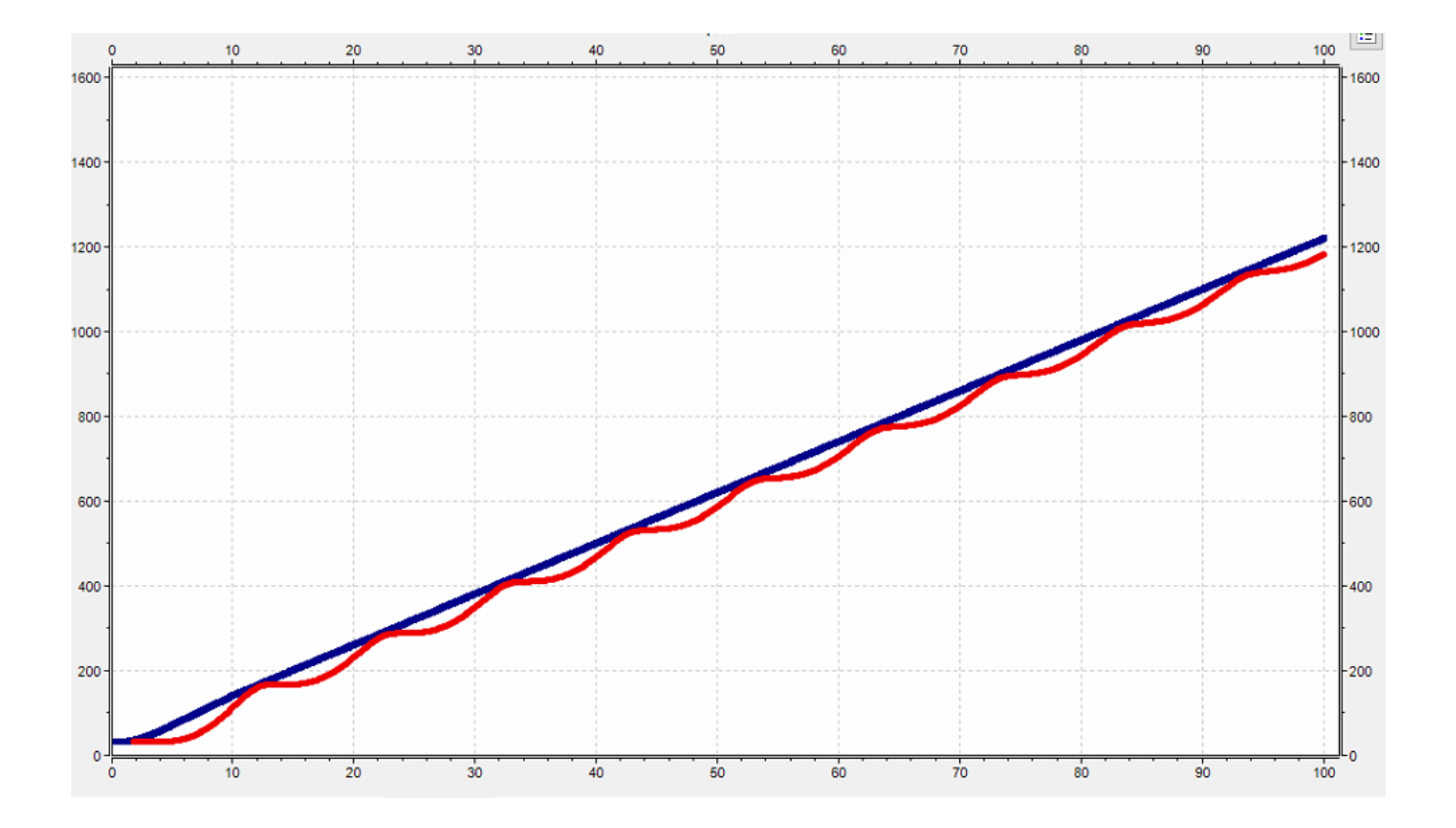